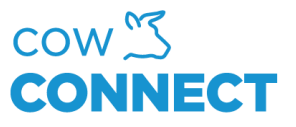

## Reset local data on your tablet

Step 1

When in the app, press the "go back" arrow in the upper left corner.

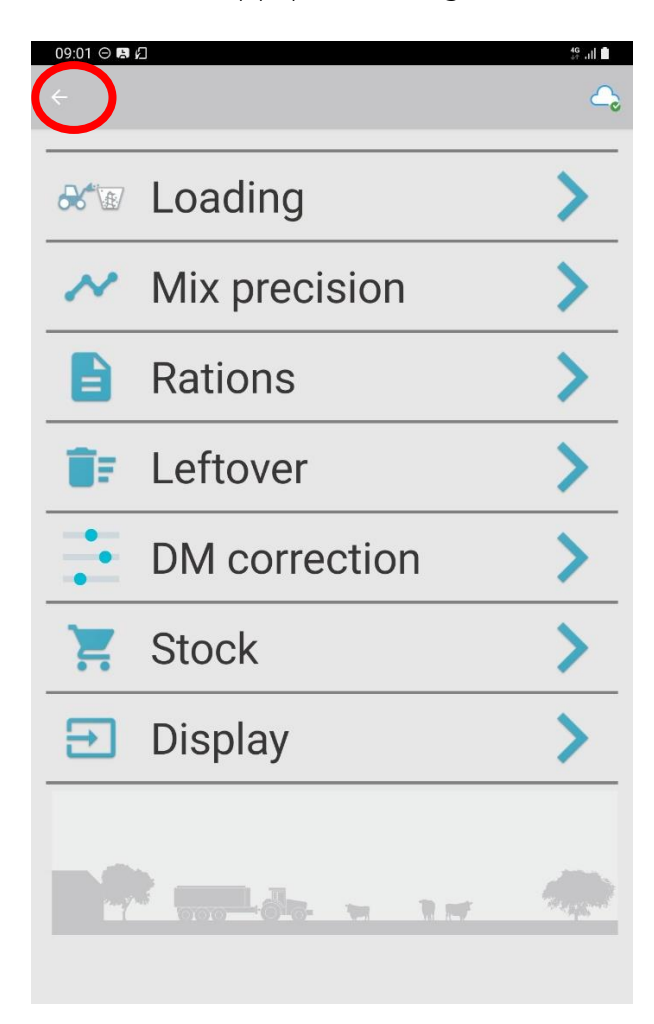

CowConnect Contact Details: <u>www.cowconnect.net</u> <u>sales@cowconnect.net</u> +45 30 74 00 50

## How to...

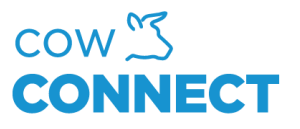

Step 2

Press "Reset Local Data"

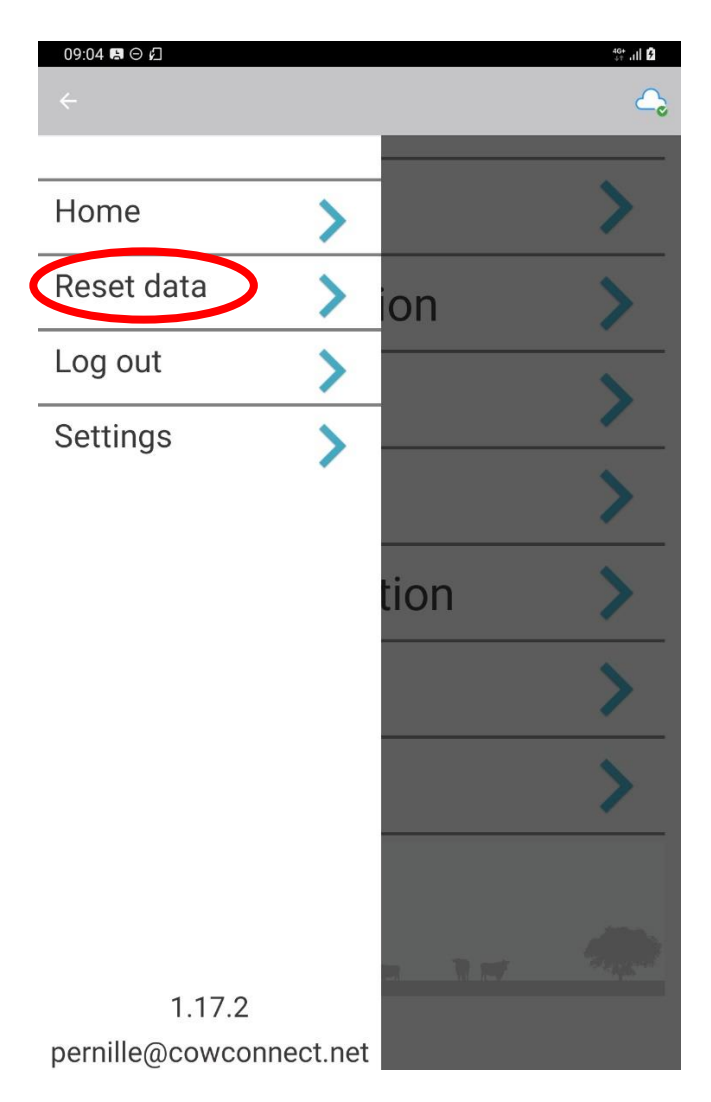

This will take a couple of seconds. Once done, your will be redirected to the main menu in the app.

CowConnect Contact Details: <u>www.cowconnect.net</u> <u>sales@cowconnect.net</u> +45 30 74 00 50